# 2021 年度 城西国際大学 教員免許状更新講習の申込方法について

※申込をされる前に

・受講期間、修了確認期限を再度ご確認ください。受講対象者 ではない場合、受講・修了したとしても無効となります。

・お申し込み後、新型コロナウイルス感染症の状況により、本
 講習をオンライン授業、もしくは中止とする場合もございます。
 オンライン授業への切り替える際は、受講料等の返金はござい
 ません。ご注意ください。

# 1. 申込方法について

更新講習へのお申し込みは、インターネットを利用した<u>仮申込</u>をした後に、受講申 込書等を送付する<u>本申込</u>を行います。 仮申込を行わなければ、本申込をすることができません。

申込受付期間

仮申込受付開始: 2021 年 6月 1日(火)午前 10時 仮申込受付終了: 2021 年 6月 21日(月)午後 5時 本申込締切り: 2021 年 6月 30日(水) 必着

【ご注意】

※各講座で定員を設けており、募集人数超過の際は、先着順といたします。

受講人数が定員になり次第、最終受付日を待たずに募集を締め切りますのでご了承ください。 ※2019 年度、2020 年度に本学にて受講・認定された講義の概要と同一もしくは関連する講座を 今年度受講しても免許更新に必要な受講時間数(30時間)に算入することはできません。 ※仮申込をした後、仮申込完了メール、受講申込書等の書類の印刷が必要です。

◆申込手順1 仮申込:インターネットを利用しての申込(受講希望者→城西国際大学)

城西国際大学ホームページの「城西国際大学教員免許状更新講習」のバナーをクリック してください。「2021年度教員免許状更新講習仮申込ページ」に必要事項を入力し、 仮申込の登録を行います。

## 仮申込受付期間: 2021 年 6 月 1 日(火)午前 10 時~2021 年 6 月 21 日(月)午後 5 時

※「2021年度教員免許状更新講習仮申込ページ」は6月1日に掲載します。 ※仮申込サイトは、本学が株式会社ポストインネットワーク様に委託し、開設いたします。

#### ≪仮申込のシステムについて≫

以下の手順にて操作と手続きをお願いいたします。 【ご注意】 ブラウザの「戻る」ボタンを押して戻らないでください。

#### STEP.1 更新対象者の確認について

更新対象者の確認画面が表示されます。受講対象の方は「はい」ボタンをクリックし、 STEP. 2 へ進んでください。

※必ず事前に対象者であることを確認してください。

# STEP.2 受講者情報の入力

仮申込の入力画面が表示されます。入力されましたら、項目の最下部にある、「確認」 ボタンを押してください。必須項目で入力漏れがある場合は、エラーが表示されます。 当該項目を入力・修正の上、再度「確認」ボタンを押してください。

#### 入力項目:

氏名\*、ふりがな\*、自宅住所\*、性別\*、生年月日\*、自宅電話番号\*、自宅 FAX 番号、 携帯電話番号、メールアドレス(PC メール)\*、受講者区分 [選択式]\*、職名 [選択式]\*、 勤務先名、勤務先住所、勤務先電話番号、勤務先 FAX 番号、希望講座の選択\*

\*を付した項目は、入力必須項目です。必ず入力をしてください。 〔選択式〕は、自身が該当する項目を選んでください。

【ご注意】

- ※<u>1人ひとつのメールアドレス</u>をご用意ください。受講申込書等の送信、講習に関する 通知に使用します。携帯メールアドレスではパソコンからの返信を拒否されているこ とがあるため、携帯メールアドレス以外のメールアドレスを入力ください。
- ※講座ごとに受講対象者が定められています。必ず対象者を確認したうえで講座を選択 してください。
- ※希望講座が選択可能であっても、STEP. 4 仮申込の完了にいくまでに、定員に達す る場合がありますので、ご了承ください。必ず、STEP. 4 仮申込の完了の画面にて、 今一度、希望講座をご確認ください。

#### STEP.3 仮申込の内容確認

仮申込の確認画面が表示されます。入力した内容の確認をしてください。

入力した内容を修正・加筆する場合は、仮申込の入力確認画面の下部にある「戻る」 ボタンを押して、修正・加筆してください。

# <u>※このとき、ブラウザの「戻る」ボタンを押しますと、入力した情報が全て消えてし</u> <u>まいますので、ご注意ください。</u>

入力した内容に問題がなければ、「送信」ボタンを押してください。

#### STEP. 4 仮申込の完了

「送信」ボタンを押した後、仮申込完了の画面が表示されます。仮申込は以上の操作 で完了となります。仮申込後に発行される「仮申込 No」は後の手続きとなる 「受講申込書」作成の際に必要となります。

<u>この時点では、「仮申込」です。先着により受講を許可された方には、登録されたメ</u> ールアドレス宛にお送りする「受講申込書」の作成・提出(◆申込手順2)と受講料 をお振り込み(◆申込手順3)いただいた時点で「本申込」となります。

※再度、仮申込をされる方は、仮申込完了画面の最下部にある「新規入力画面」ボタンを押し て入力してください。もしくは、STEP.1 からやり直してください。 ◆仮申込完了 電子メールにて「受講申込書」等の送付(城西国際大学→受講者) 申込手順1にて、仮申込をされた方へ、ご登録されたメールアドレスに「受講申込書」 等を添付した仮申込完了メールをお送りいたします。 メールを確認できた方は◆申込手順2の手続きへお進みください。

※仮申込完了後メールが届かない場合

まずは、迷惑メールフォルダに届いていないかご確認ください。 迷惑メールフォルダにも届いていない場合は、恐れ入りますが下記の内容を記載の上、 本学教務課更新講習係(koushin@jiu.ac.jp)までメールをお送りください。

件名:更新講習仮申込完了メールの未着について
 本文:氏名
 仮申込No
 申込講座名
 申込日
 電話番号

※メール送信後、3日営業日経ちましても仮申込完了メールが届かない場合は、 電話にてお問い合わせください。

## ◆申込手順2 本申込:「受講申込書」等の記入(受講者→城西国際大学)

仮申込完了後、受講を許可された方にメールでお送りする「受講申込書」をダウンロード、 印刷をして作成してください。

「受講申込書」の証明者記入欄が空欄の場合は、申込を受け付けることができません。

<u>受講申込書の2枚目〔証明者記入欄の証明の方法〕を参照し、必ず証明者から公印を</u> もらってください。

※仮申込 No 欄には、仮申込時に発行された仮申込 No を記入してください。

また、「免許状更新講習事前アンケート」のご記入もお願いいたします。

#### ◆申込手順3 本申込:受講料のお支払い (受講者→城西国際大学)

●受講料について

必 修 領 域:6,000円(1講座:6時間) 選択必修領域:6,000円(1講座:6時間) 選 択 領 域:6,000円(1講座:6時間)

- ・5 講座(30時間)をお申し込みの場合: 30,000円
- ・4 講座(24 時間)をお申し込みの場合:24,000 円
- ・3 講座(18時間)をお申し込みの場合: 18,000円
- ・2 講座(12 時間)をお申し込みの場合: 12,000 円
- ・1 講座(6時間) をお申し込みの場合: 6,000円

●受講料のお支払方法について

受講料のお支払いは、<u>郵便振替</u>となります。

<u>6月25日まで</u>に、郵便振替にてお支払いをお願いいたします。

※振替手数料は各自でご負担をお願いいたします。

なお、◆申込手順4にて、「受領証の写し」をご提出いただきます。受領証の 原本はご本人控えとし、保管してください。

〔振込方法〕郵便振替

〔振込先〕口座記号番号:00110-2-554847
 加入者名:城西国際大学
 通信欄:「更新講習」とお書きください。

【ご注意】

受講許可をされても、本学が指定する期日までに、受講料の振込がなされない場合 は、登録取消とすることがあります。

なお、一度納められた受講料は理由如何を問わず返金いたしません。

◆申込手順4 本申込:「受講申込書」等の手続き書類送付(受講者→城西国際大学) 申込手順2で作成した書類を含む下記提出書類を6月30日(必着)までに送付してく ださい。

#### <提出書類>

- 1. 受講申込書
- 2. 身分証明書の写し(運転免許証、パスポート、教職員証など)
- 3. 受講料支払時の受領証の写し(原本はご自身で保管ください)
- 4. 証明写真2枚

1枚は受講申込書に貼付、もう1枚はそのまま同封してください(受講票用)

5. 事前アンケート

〔送付先〕
 〒283-8555
 千葉県東金市求名1番地
 城西国際大学 教務課 更新講習係 宛
 「教員免許更新講習申込資料在中」と必ず朱書きしてください。

- ※「身分証明書の写し」は本人確認を確実に行うという、文部科学省のガイドラインに沿ったも のです。
- ※記載漏れなどの書類不備の際は、本学よりご連絡をさせていただきますが、手続き書類が 指定された期日までに届かない場合は、キャンセルとさせていただきます。

#### ◆「受講票」の送付 (城西国際大学→受講者)

手続きをすべて完了された方には、本学より7月中旬に「受講票」をお送りします。 すべての手続きを終え、7月末日になっても「受講票」が届かない場合には、恐縮です が、城西国際大学教務課 更新講習係までお問い合わせください。 なお、仮申込時に登録したメールアドレスを通して連絡をすることもございます。

# 2. 申込講座のキャンセルについて

申し込みされた講座をキャンセル(辞退・欠席)される場合は、必ずご連絡ください。 なお、一度納められた受講料は理由如何を問わず返金いたしませんので、ご注意くだ さい。

# 3. 個人情報の取り扱いについて

本学では、個人情報保護の重要性を認識し、個人情報の適正な収集、利用、管理及び 保存をするため、「個人情報の保護に関する規定」を設けています。ご提出いただい た個人情報は、教員免許状更新講習に関連する業務に使用し、規定に則して運用いた します。

# 4. 問い合わせ

城西国際大学 教務課
〒283-8555 千葉県東金市求名1番地
E-mail:koushin@jiu.ac.jp
TEL:0475-55-8842/FAX:0475-55-8897
HP:https://www.jiu.ac.jp/
受付時間:月曜日から土曜日(日曜日・祝祭日を除く)
午前9時~午後5時(11:30~12:30を除く)